Gestion des retours des assurances

Jurbo Physio

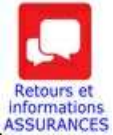

Les communications des assurances relevées par TurboPhysio Administration sont sauvegardées dans la base de données et accessibles pour tous les postes du cabinet. La date du retour est mentionnée.

| 4 | Informations en | retour des ass | urances                |                             | -                              | - 🗆 | × |
|---|-----------------|----------------|------------------------|-----------------------------|--------------------------------|-----|---|
|   | Archiver le     | retour se      | electionné             |                             | Consulter les archives         |     |   |
|   | Date retour     | (Nº facture)   | Patient                | Assurance                   | Thérapeute                     |     | ^ |
| Þ | 18.01.2019      | 25940          | Bienlpetit Ambroise    | Assura                      | RCC B123456 - Apitulatif Derek |     |   |
|   | 02.02.2019      | 25960          | Ateur Bénédict         | Sanitas Krankenversicherung | RCC C012345 - Zier Betty       |     |   |
|   | 13.12.2018      | 25986          | Abagage Massoud        | Groupe Mutuel Assurances SA | RCC B123456 - Apitulatif Derek |     |   |
|   | 05.11.2018      | 25987          | Golpassaipadrole Harry | Assura                      | RCC B123456 - Apitulatif Derek |     |   |

Par défaut le tri s'effectue sur le N° facture. L'entête de colonne est en rouge

Un clic sur une entête triera les données selon la liste en présence et l'entête aura la couleur rouge. Par exemple l'entête Assurance

| 9 | Informations er | retour des ass | ances – 🗆 🗙            |              |                   |                            |                        |   |
|---|-----------------|----------------|------------------------|--------------|-------------------|----------------------------|------------------------|---|
|   | Archiver le     | retour sé      | ilectionné             | $\sim$       |                   |                            | Consulter les archives |   |
| Г | Date retour     | Nº facture     | Patient                | Assurance    |                   | Thérapeute                 |                        | ^ |
| • | 18.01.2019      | 25940          | Bienlpetit Ambroise    | Assura       |                   | RCC B123456 - Apitulatif D | erek                   |   |
| Г | 05.11.2018      | 25987          | Golpassaipadrole Harry | Assura       |                   | RCC B123456 - Apitulatif D | erek                   |   |
| - | 13.12.2018      | 25986          | Abagage Massoud        | Groupe Mut   | uel Assurances SA | RCC B123456 - Apitulatif D | erek                   |   |
|   | 02.02.2019      | 25960          | Ateur Bénédict         | Sanitas Krai | nkenversicherung  | RCC C012345 - Zier Betty   |                        |   |

Un clic sur Archiver le retour sélectionné va déplacer le retour dans les archives avec l'ajout d'une date. Celle-ci va permettre de gérer la durée de conservation du retour archivé.

| 1 | Informations en retour des assurances |               |             |                               |                                |
|---|---------------------------------------|---------------|-------------|-------------------------------|--------------------------------|
| v | ous consulte                          | ez les archiv | es des reto | ours des assurances Remarques |                                |
|   | Date archive                          | Date retour   | Nº facture  | Patient                       | Thérapeute                     |
| Þ | 07.02.2019                            | 13.12.2018    | 25986       | Abagage Massoud               | RCC B123456 - Apitulatif Derek |
|   | 07.02.2019                            | 02.02.2019    | 25960       | Ateur Bénédict                | RCC C012345 - Zier Betty       |
|   | 07.02.2019                            | 18.01.2019    | 25940       | Bienlpetit Ambroise           | RCC B123456 - Apitulatif Derek |
|   | 07.02.2019                            | 05.11.2018    | 25987       | Golpassaipadrole Harry        | RCC B123456 - Apitulatif Derek |

Le bouton Remarques ouvre le petit message

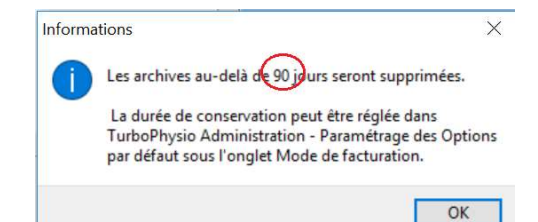

Le réglage par défaut est de 185 jours, situé dans le Menu Paramétrage des Options ...

| Adressage par défaut des     Adresser les factures au | factures de physiothérapie       | Dossier par défaut pour les ordonnances scannées    |     |
|-------------------------------------------------------|----------------------------------|-----------------------------------------------------|-----|
| O Adresser les factures au                            | x Patients                       | Non défini                                          |     |
| Facture par défaut                                    | Facture selon                    | Dossier Centre tiers factures XML                   | aut |
| O Sans BVR                                            | <ul> <li>Tiers payant</li> </ul> | C:\mpcdata\data                                     |     |
| Avec BVR                                              | ○ Tiers garant                   | Supprimer retours assurances archivés apres 90 jour | 5   |
| Mode de facturation par d                             | éfaut                            | Factures XML pour                                   |     |
| O Facturation Papier                                  | Facturation Electronique XML     | ○ Test                                              |     |
|                                                       |                                  |                                                     |     |
| Remarque                                              |                                  |                                                     |     |